### **ISTRUZIONI PER IL PAGAMENTO DEL SERVIZIO SCUOLABUS**

Accedere al sito: www.comunefrossasco.it

Cliccare su "SPORTELLO ON LINE" al centro della pagina

Cliccare SUL PULSANTE "Entra nel Portale del Contribuente"

#### Benvenuti nello Sportello OnLine

Lo Sportello OnLine permette un accesso rapido ed unificato ai servizi digitali erogati dall'Ente.

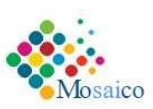

L'utente (cittadino o impresa) potrà autenticarsi sul portale usando le credenziali di accesso dello SPID, il Sistema Pubblico di Identità digitale, se già registrato oppure usando la propria carta d'identità elettronica (CIE).

| questa sezione sono rese disponibili tutte le informazioni relative alle Imposte e tasse Comunali.<br>particolare è possibile consultare la propria posizione tributaria TARI, presentare la denuncia TARI, |                                    |
|----------------------------------------------------------------------------------------------------|------------------------------------|
| agare la TARI con PagoPa ed effettuare calcolo IMU.                                                                                                    |                                    |
| noltre è possibile accedere ai servizi relativi alle Utenze attive con il Comune quali la Mensa e il                                                                                                    |                                    |
| rasporto Scolastico (acquisto buoni con PagoPa, verifica consumi on line, pagamento delle rette ecc)                                                                                                    | Entra nel Portale del Contribuente |
|                                                                                                    |                                    |
|                                                                                                    |                                    |
|                                                                                                    |                                    |
| Drocentazione istanze en line                                                                                                    |                                    |

## Accedere con CIE o SPID.

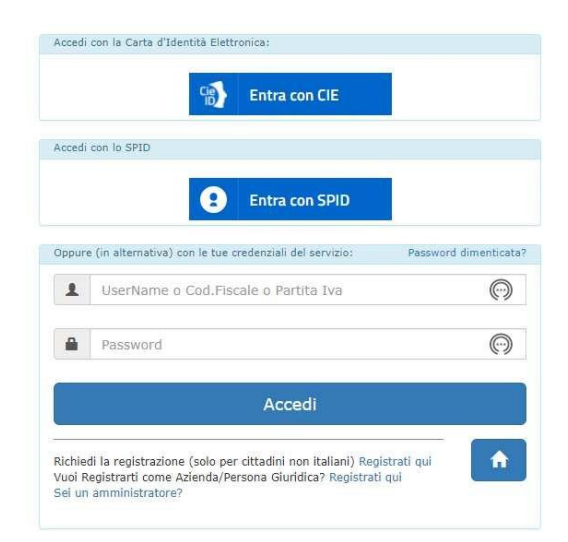

### UNA VOLTA LOGGATI I TROVEREMO NELLA NOSTRA AREA PERSONALE

| Home | Area Personale | Faq |
|------|----------------|-----|
|      |                |     |

| Le tue posizioni Imposte e Tasse          |
|-------------------------------------------|
| 🔟 Posizione Tassa Rifiuti (TARI)          |
| Nosizione I.M.U.                          |
| 👖 Imposta di Soggiorno                    |
| 🦾 Portafoglio Buoni Mensa                 |
| Utenze / Rette                            |
| 🟦 Tributi Minor                           |
| Richiesta comunia pni via Mail (consenso) |
|                                           |

## CLICCARE SU UTENZE E RETTE

| Le tue posizioni Imposte e Tasse                                                                                                    |
|----------------------------------------------------------------------------------------------------|
| 🔟 Posizione Tassa Rifiuti (TARI)                                                                                                    |
| The second second secon |
| 🛄 Imposta di Soggiorno                                                                                                    |
| la Portafoglio Buoni Mensa                                                                                                    |
| Lienze / Rette                                                                                                    |
| SCUOLABUS                                                                                                    |
| Tributi Minori   Richiesta comunicazioni u fail (consenso)                                                                                                    |

CLICCARE SU SCUOLABUS

| ecedenti | 1                |            | L           | Anno: 2021<br>Jtenza: SCUOLABU. | 5            |                |                                   |
|----------|------------------|------------|-------------|---------------------------------|--------------|----------------|-----------------------------------|
| Mese     | N. Avviso        | Del        | Imp. Dovuto | Data Scad.                      | Imp. Versato | Data Pagamento | /ersamenti effettual<br>Pagamento |
|          | 12 - Rata TOTALE | 16/09/2021 | 155,00      | 15/10/2021                      | 0,00         |                | pagoPf                            |
|          | 12 - Rata 1      | 16/09/2021 | 51,66       | 15/10/2021                      | 0,00         |                | P                                 |
|          | 12 - Rata 2      | 16/09/2021 | 51,66       | 31/12/2021                      | 0,00         |                | pagoPA                            |
|          | 12 - Rata 3      | 16/09/2021 | 51,68       | 15/03/2022                      | 0,00         |                | pagoPA                            |

| Totale Dovuto | 155 00 |
|---------------|--------|

Totale Versato: 0,00

Differenza: 155,00

# CLICCARE SULL'ICONA PAGOPA PER PROCEDERE AL PAGAMENTO.

A questo punto è possibile scegliere se pagare in unica soluzione o in tre rate.